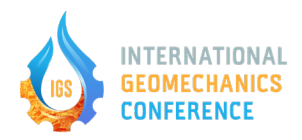

## Instructions for submitting your abstract on CMT (abstract management system) for IGS2025

- 1. Start by accessing the submission portal through this link: https://cmt3.research.microsoft.com/IGS2025/
- 2. Upon clicking the link, you will be directed to the login window, where you should see the IGS logo at the bottom.

| Microsoft CMT                                       |
|-----------------------------------------------------|
| Email *                                             |
| Email                                               |
| Password *                                          |
| Password                                            |
| Log In                                              |
| Forgot your password? New to CMT? Register          |
| Search help articles Q                              |
| 2025 International Geomechanics Conference<br>(IGS) |

- 3. For new users of CMT: You will need to register an account. Click on the registration link, follow the instructions, and then sign in with your new credentials.
- 4. Once signed in, you will be taken to the author's console. To begin your submission, click the **Create New Submission** button.

| Submiss    | ions            |  | Search help articles | Q Help Center - | Select Your Role :      | Author - I  | GS2025 - | Rita Sousa 👻      |
|------------|-----------------|--|----------------------|-----------------|-------------------------|-------------|----------|-------------------|
| Autho      | r Console       |  |                      |                 |                         |             |          |                   |
| + Create r | ew submission 👻 |  |                      | 0 - 0 of 0      | « α <mark>1</mark> » »» | Show: 25 50 | 100 All  | Clear All Filters |
| Paper ID   | Title           |  | Track                |                 |                         |             |          |                   |
|            |                 |  |                      |                 | 044                     | Files       | /        | Actions           |
|            |                 |  |                      |                 | C.                      |             |          |                   |
|            |                 |  |                      |                 |                         |             |          |                   |
|            |                 |  |                      |                 |                         |             |          |                   |
|            |                 |  |                      |                 |                         |             |          |                   |
|            |                 |  |                      |                 |                         |             |          |                   |
|            |                 |  |                      |                 |                         |             |          |                   |

5. Select the appropriate track for your submission from the list of options available (see below).

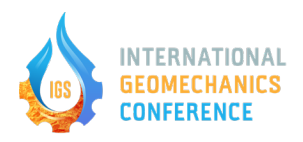

| Track 1: Petroleum Geomechanics                               |       |
|---------------------------------------------------------------|-------|
| Track 7: Geotechnics                                          |       |
| Track 6: Subsurface Energy Storage                            |       |
| Track 8: Environment                                          |       |
| Track 9: Fundamental Geomechanics                             | Clear |
| Track 10: Deep Space                                          |       |
| Track 2: Mining Rock Mechanics                                |       |
| Track 3: Geomechanics for Geothermal and New Energies Systems |       |
| Track 4: CO2 Sequestration and Utilization                    |       |
| Track 5: Subsurface Energy                                    |       |

6. You will be directed to the submission form. Fill in all the required fields with the relevant details of your work (see the extract of the submission form below).

| TITLE AND ABSTRA                                                                                                    | ст                                                                                          |                          |                    |                                            |                |
|----------------------------------------------------------------------------------------------------|---------------------------------------------------------------------------------------------|--------------------------|--------------------|--------------------------------------------|----------------|
| *1                                                                                                    | Title                                                                                       |                          |                    |                                            |                |
| * Abstr                                                                                                    | act                                                                                         |                          |                    |                                            |                |
|                                                                                                    |                                                                                             |                          |                    |                                            |                |
|                                                                                                    |                                                                                             |                          |                    |                                            |                |
|                                                                                                    |                                                                                             |                          |                    |                                            |                |
|                                                                                                    |                                                                                             |                          |                    |                                            |                |
|                                                                                                    | 2000 characters left                                                                        | h                        |                    |                                            |                |
| <b>UTHORS *</b><br>'ou may add your coa                                                                                                    | 2000 characters left                                                                        | k                        |                    |                                            |                |
| UTHORS •<br>ou may add your coa<br>'rimary Contact                                                                                               | 2000 characters left<br>utbors.                                                             | First Name               | Last Name          | Organization                               | Country/Region |
| UTHORS •<br>ou may add your coa<br>rimary Contact<br>③                                                                                           | 2000 characters left authors. Email rita.sousa@nyu.edu                                      | //<br>First Name<br>Rita | Last Name<br>Souse | Organization<br>New York University        | Country/Region |
| UTHORS •<br>ou may add your coa<br>rrimary Contact<br>•<br>-Add                                                                                  | 2000 characters lett<br>uthors.<br>Email<br>rita.sousa@nyu.edu                              | First Name<br>Rita       | Last Name<br>Sousa | Organization<br>New York University        | Country/Region |
| UTHORS •<br>UU may add your coa<br>rimary Contact                                                                                                | 2000 characters lett<br>uttors.<br>Email<br>rita.sousa@nyu edu                              | First Name<br>Rita       | Last Name<br>Sousa | Organization<br>New York University        | Country/Region |
| UTHORS •<br>ou may add your coa<br>rimary Contact<br>•<br>•<br>•<br>•<br>•<br>•<br>•<br>•<br>•<br>•<br>•<br>•<br>•<br>•<br>•<br>•<br>•<br>•<br>• | 2000 characters lett utters. Email rita sousa@nyu edu technical Design of Energy Structures | First Name<br>Rita       | Last Name<br>Sousa | Organization           New York University | Country/Region |

7. After completing the form, click the Submit button at the bottom to submit your entry.